## 【事前準備】chiicaアプリインストール・会員登録方法

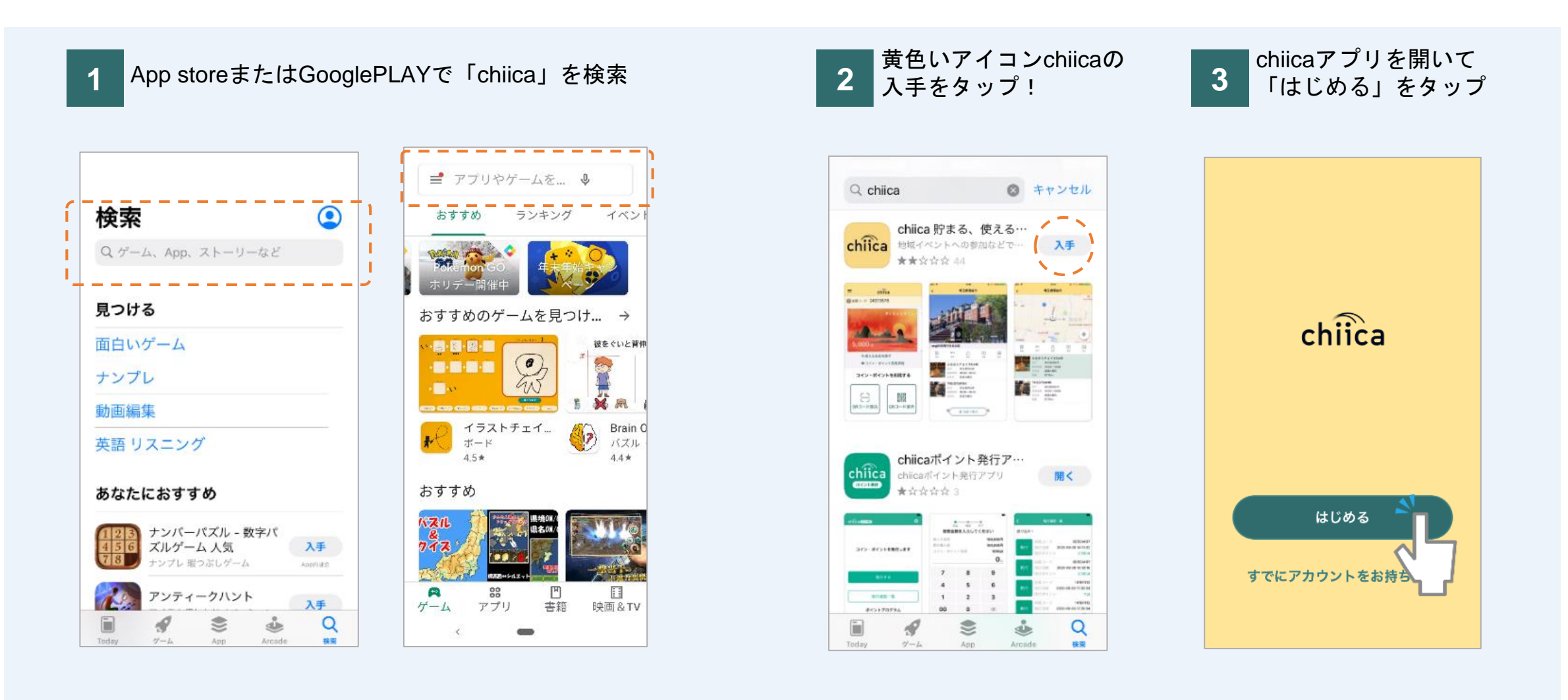

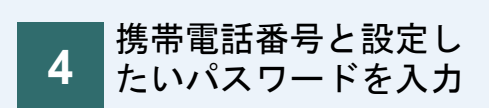

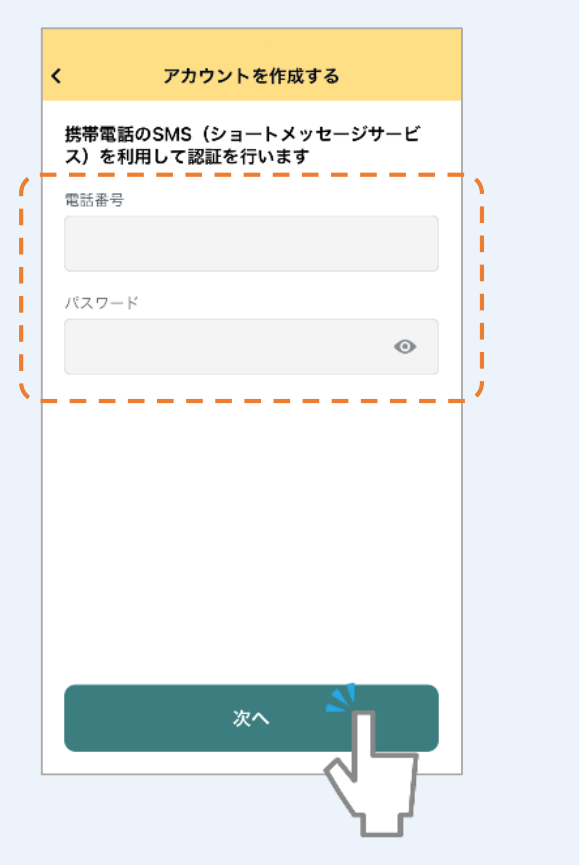

|                                                                                                    | 利用規約                                                                                                    |                                                                                                    |  |
|----------------------------------------------------------------------------------------------------|----------------------------------------------------------------------------------------------------|----------------------------------------------------------------------------------------------------|--|
| chiica                                                                                                    | 自治体・団体関係                                                                                                    | 皆の方へ 📃                                                                                                    |  |
| 利用規約                                                                                                    |                                                                                                    |                                                                                                    |  |
| ユーザー利用規約                                                                                                    | システム利用規約                                                                                                    | 地域・団体別<br>利用規約                                                                                                    |  |
| chiicaア:<br>約                                                                                                    | フリ等ユーザ                                                                                                    | 一利用現                                                                                                    |  |
| [abiiaa ⊐ = 11 m                                                                                                    |                                                                                                    |                                                                                                    |  |
| 「chiicaアプリ等<br>約」といいます。<br>下「当社」といい                                                                                      | ユーザー利用規約」<br>)は、株式会社トラ;<br>ます。)が「chiica」<br>これは通貨の発行。)                                                                                      | (以下「本規<br>ストバンク(以<br>(チーカ)と                                                                                                    |  |
| 「chiicaアプリ等<br>約」といいます。<br>下「当社」といい<br>いう名称で提供す<br>ためのシステム等<br>を有します。)が                                                  | ユーザー利用規約」<br>)は、株式会社トラ:<br>ます。)が「chiica」<br>る地域通貨の発行・「<br>をユーザー(第2条に<br>利用するあたり、ユ・                                                          | (以下「本規<br>ストバンク(以<br>(チーカ)と<br>管理・利用する<br>∵定義する意味<br>−ザーの遵守事                                                                                                   |  |
| 「chiicaアプリ等<br>約」といいます。<br>下「当社」といい<br>いう名称で提供す<br>ためのシステム等<br>を有します。)が<br>項並びに当社及び<br>のです。本規約の                          | ユーザー利用規約」<br>) は、株式会社トラ;<br>ます。) が「chiica」<br>でる地域通貨の発行・<br>をユーザー(第2条に<br>利用するあたり、ユー<br>ジーーザーの権利義務)<br>適用対象となるシス                            | <ul> <li>(以下「本規</li> <li>ストパンク(以</li> <li>(チーカ)と</li> <li>管理・利用する</li> <li>定義する意味</li> <li>一ザーの遵守事</li> <li>関係を定めるも</li> <li>テム等は、本方</li> </ul>                |  |
| 「chiicaアプリ等<br>約」といいます。<br>下「当社」といい<br>いう名称で提供す<br>ためのシステム等<br>を有します。)が<br>項並びに当社及び<br>のです。本規約の<br>プリ等(第2条に;<br>ユーザーは、本ア | ユーザー利用規約」<br>) は、株式会社トラ;<br>ます。) が「chiica」<br>でる地域通貨の発行・「<br>をユーザー(第2条に<br>利用するあたり、ユー<br>ューザーの権利務務<br>適用対象となるシス<br>定義する意味を有しま<br>プリ等の利用開始を: | <ul> <li>(以下「本規</li> <li>ストパンク(以</li> <li>(チーカ)と</li> <li>管理・利用する</li> <li>定義する意味</li> <li>一げーの遵守事</li> <li>関係等す</li> <li>支ム等も、です。</li> <li>もって、本規約</li> </ul> |  |

はタップできません

利用規約を確認して認

証ボタンをタップ

5

| Ö | セージを確認 |  |
|---|--------|--|
|   |        |  |

SMSに送信されるメッ

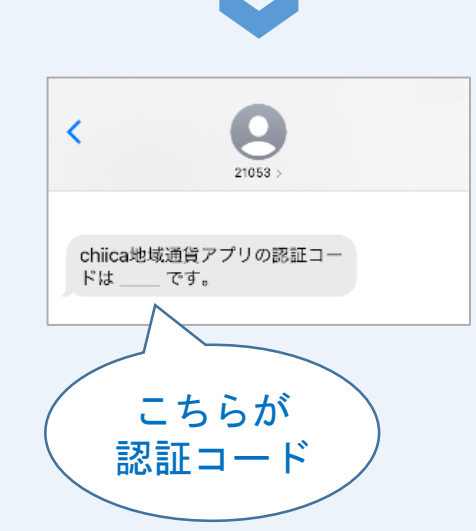

| <          | 認証コード    |                          |  |  |
|------------|----------|--------------------------|--|--|
| SMSで届い     | いた番号を入力し | てください                    |  |  |
| SMSを再送する   |          |                          |  |  |
| 1          | 2        | 3                        |  |  |
| 4          | 5        | 6                        |  |  |
| <u>ъ</u> г | 8        | 9                        |  |  |
| 27         | 0        | $\langle \times \rangle$ |  |  |

認証コード(4桁の数

字)を入力

7

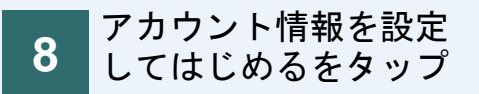

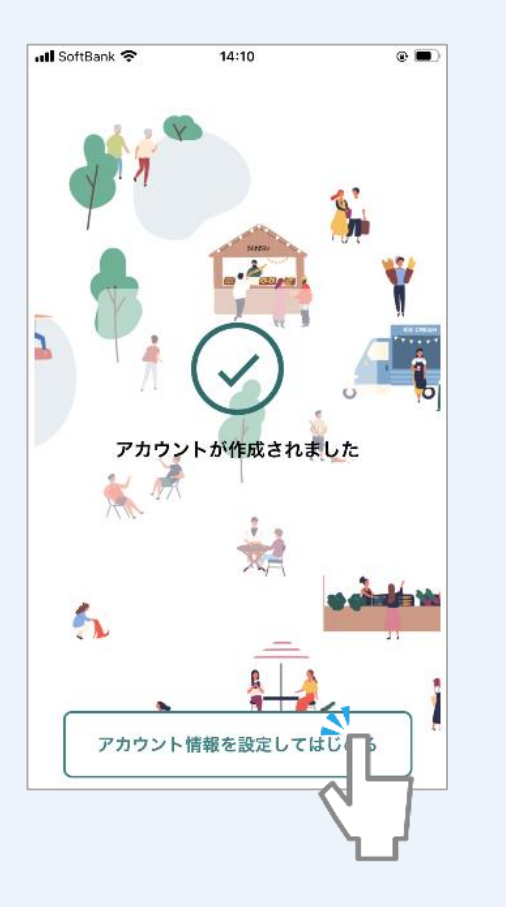

| 9 <mark>郵</mark> 入   | 便番号等必要情報を<br>カ <sub>ー</sub> してはじめるをタ |
|----------------------|--------------------------------------|
| پر<br>Il SoftBank 4G | フ<br>17:27 <b>イ</b> 🗐                |
|                      | アカウント情報の入力                           |
| 生年月日                 | 生年月日を追加                              |
| 性別                   | ○女 ○男 ○その他                           |
| 携帯番号                 | 07032961645                          |
| 郵便番号 🕺               | 半角・ハイフンなし 住所検索                       |
| 都道府県                 | 選択してください ▼                           |
| 市区町村                 |                                      |
| 字町名+丁目               |                                      |
| 建物名・部屋番              | <del>5</del>                         |
|                      |                                      |
|                      | はじめる                                 |

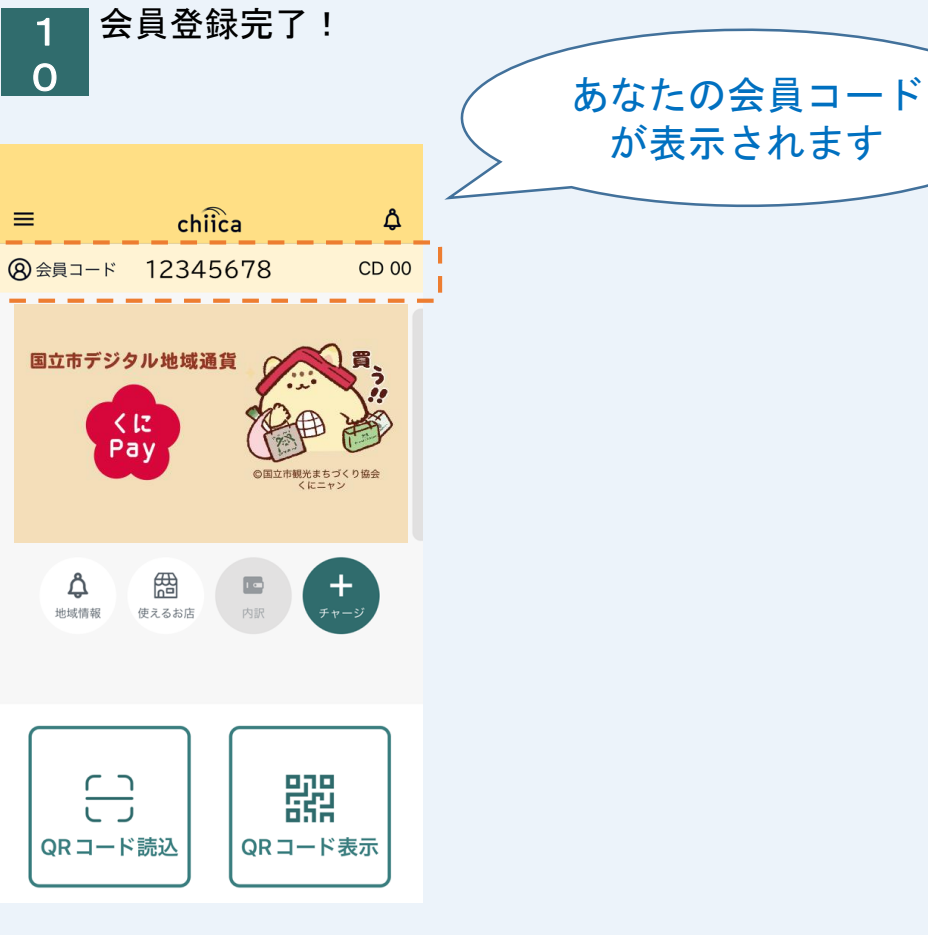